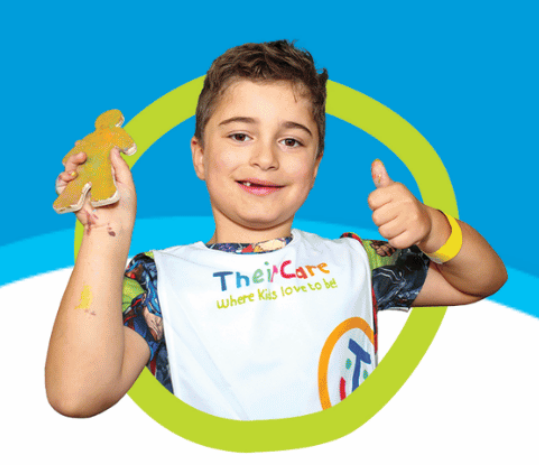

Instructional Guide:

# Logging into Humanforce using Single Sign On (SSO)

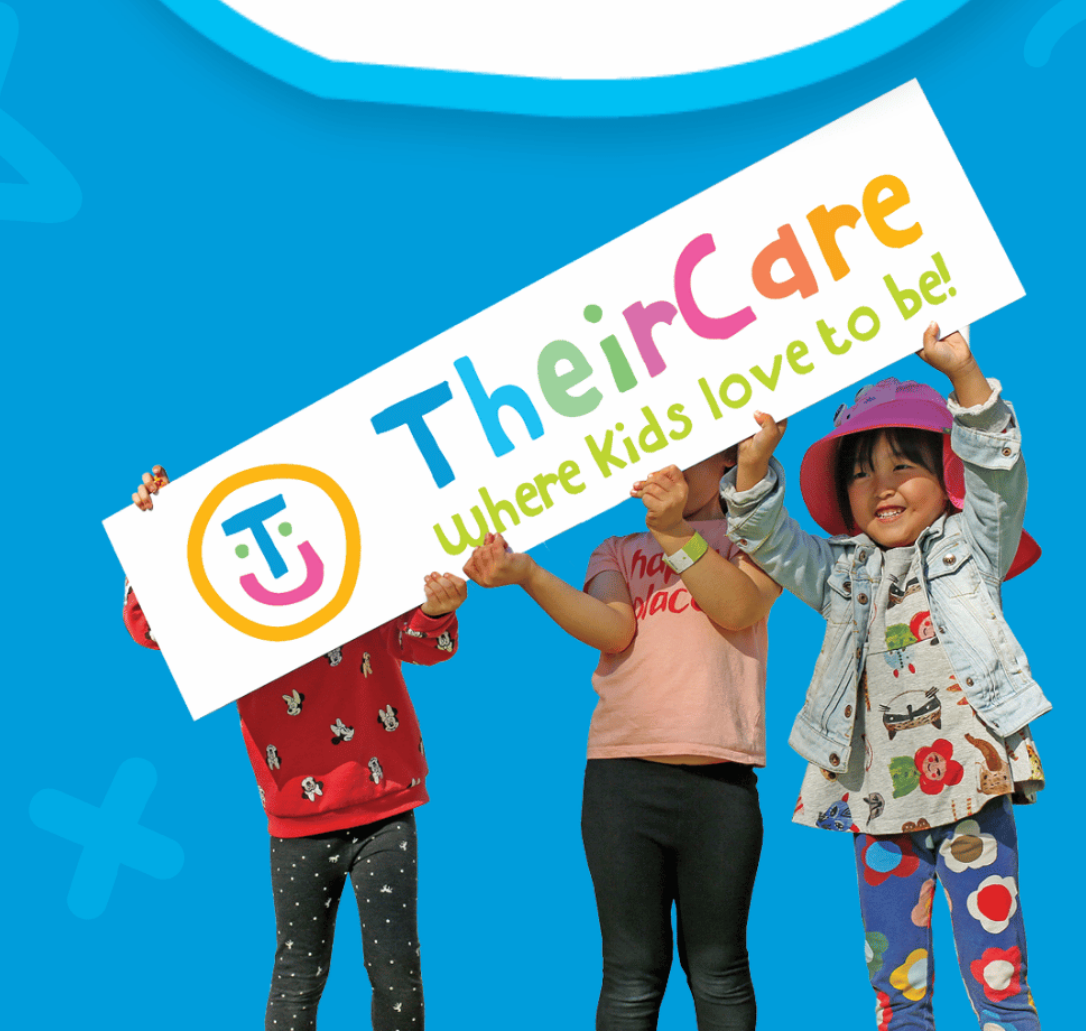

## Before you start this process:

- 1. Ensure you have been able to log into your work email account in Microsoft
- 2. Set up the Authenticator application on your phone
- 3. Download the correct (blue) Humanforce application onto your mobile device.

| 1 | Ensure you have downloaded the<br>BLUE Humanforce application to your<br>mobile. | Authenticator HumanforceW                 |
|---|----------------------------------------------------------------------------------|-------------------------------------------|
| 2 | Open the Humanforce Application                                                  | 1:08 IIIIIIIIIIIIIIIIIIIIIIIIIIIIIIIIIIII |
| 3 | Click Login with SSO                                                             | Login with SSO >                          |

#### How To:

| 4 | Enter your TheirCare email address                                                                     | 109<br>Cancel  auth.humanforce.com Cancel Aut.other Corporate ID Corporate Email Infdemo@theircare.edu.au |
|---|----------------------------------------------------------------------------------------------------|----------------------------------------------------------------------------------------------------|
| 5 | Press the blue <b>Sign In</b> button                                                                   | Sign in                                                                                                   |
| 6 | The Microsoft log in screen will<br>appear. Enter your TheirCare <b>email</b><br><b>address</b> again. | 1:09       III I IIIIIIIIIIIIIIIIIIIIIIIIIIIIIII                                                          |
|   | Press the blue <b>Next</b> button                                                                      | Sign in hfdemo@theircare.edu.au Next Sign-in options                                                      |
|   |                                                                                                    | < > ①                                                                                                    |

| 7 | Enter the <b>password</b> for your<br>TheirCare email account<br>Click the blue <b>Sign In</b> button<br><i>Tip: This is the one you set when</i>    | 1:10       Image: Concellent of the concent of the conce                       |
|---|----------------------------------------------------------------------------------------------------|----------------------------------------------------------------------------------------------------|
|   | logging into Microsoft for the first<br>time.                                                                                                    | Sign in                                                                                                    |
| 8 | You will be prompted to confirm your<br>identity using MFA using the Microsoft<br>application.<br>Remember the number that pops up<br>on the screen. | Effermo@theircare.edu.au Approve sign in request Image: Provide the state of the state of t |
| 9 | Tap the <b>Approve sign-in</b> notification which comes up                                                                                           | 1:10 IN TIME SENSITIVE NOW<br>Approve sign-in?                                                                                                    |

| 10 | The phone will switch to apps to the                                        | 1:10 (1) ♀ ■ )<br>≪ Fournanterice Work                                 |
|----|-----------------------------------------------------------------------------|------------------------------------------------------------------------|
|    | Microsoft Authenticator application.                                        |                                                                        |
|    | Enter the <b>number</b> from the prior                                      |                                                                        |
|    | screen, then click the <b>Yes</b> button                                    | Are you trying to sign in?<br>theice com au<br>Hidemoëtheircare.edu.au |
|    |                                                                             | Enter the number shown to sign in.                                     |
|    |                                                                             | No, it's not me Yes                                                    |
|    |                                                                             | Authenticator locked                                                   |
|    |                                                                             | 1 2 3                                                                  |
|    |                                                                             |                                                                        |
|    |                                                                             | 7         8         9           τυν         wxyz           0         < |
|    |                                                                             |                                                                        |
|    |                                                                             |                                                                        |
| 11 | You may be prompted to either enter<br>your phone's PIN code, use FaceID or |                                                                        |
|    | scan your fingerprint – depending on                                        | Enter iPhone Passcode for<br>"Authenticator"                           |
|    | now you usually unlock your phone.                                          | You need to confirm your sign in with biometrics<br>or passcode.       |
|    |                                                                             | 1 2 2                                                                  |
|    |                                                                             | 1 Z J<br>ABC DEF                                                       |
|    |                                                                             | 4 5 6<br>MN 0                                                          |
|    |                                                                             | 7 8 9<br>POR5 UV 9<br>WXYZ                                             |
|    |                                                                             | 0                                                                      |
|    |                                                                             |                                                                        |
|    |                                                                             | Cancel                                                                 |
|    |                                                                             |                                                                        |

| 12 | If asked to remain signed in, click the | 1:11 al 🕈 🗊                                                                            |
|----|-----------------------------------------|----------------------------------------------------------------------------------------|
|    | blue <b>Yes</b> button                  | Cancel 🔒 gin.microsoftonline.com 📮 👌                                                   |
|    |                                         | TheirCare     wantal motor                                                             |
|    |                                         | (j) TheirCare                                                                          |
|    |                                         | hfdemo@theircare.edu.au                                                                |
|    |                                         | Stay signed in?                                                                        |
|    |                                         | Do this to reduce the number of times you are<br>asked to sign in.                     |
|    |                                         | Don't show this again                                                                  |
|    |                                         | No <u>Yes</u>                                                                          |
|    |                                         |                                                                                        |
|    |                                         |                                                                                        |
|    |                                         |                                                                                        |
|    |                                         |                                                                                        |
|    |                                         |                                                                                        |
|    |                                         |                                                                                        |
|    |                                         | < > U                                                                                  |
|    |                                         |                                                                                        |
| 13 | Important: If the phone does not        |                                                                                        |
|    | switch back to the Humanforce           |                                                                                        |
|    | application (happens on most            |                                                                                        |
|    | iPhones), you will need to switch back  |                                                                                        |
|    | into the application.                   |                                                                                        |
|    |                                         |                                                                                        |
|    |                                         |                                                                                        |
| 14 | Finished.                               | 1:19 al 🗢 💷                                                                            |
|    |                                         |                                                                                        |
|    | You can now use the Humanforce          | Top here                                                                               |
|    | application.                            |                                                                                        |
|    |                                         |                                                                                        |
|    |                                         |                                                                                        |
|    |                                         | You have not been rostered to work at this time. You can start a non-rostered shift by |
|    |                                         | tapping START WORK                                                                     |
|    |                                         | Next Shift                                                                             |
|    |                                         | Your next shift will display here                                                      |
|    |                                         |                                                                                        |
|    |                                         |                                                                                        |
|    |                                         |                                                                                        |
|    |                                         | 6.2                                                                                    |
|    |                                         |                                                                                        |
|    |                                         | munugen messages schedule Liocking More                                                |
|    |                                         |                                                                                        |

## Tips:

- This will only work if SSO has been enabled for your account
- The username and password is the same as your new TheirCare email address via Microsoft don't enter your old one.
- At stage 9, a different application will open. Remember to switch back to the Humanforce app once you have completed the authentication.
- On your mobile, you will generally only need to re-authenticate once every 90 days or if you change devices. You should not need to do this everytime.

### Troubleshooting

| Log in is failing                     | Ensure you have used the correct username and password                                                                                   |
|---------------------------------------|----------------------------------------------------------------------------------------------------|
| You do not remember your password     | Reach out to the Talent Acquisition & Retention<br>Team to have it reset.                                                                |
| The app does not look like the photos | Ensure you have downloaded the correct<br>application (Blue) from the app store or google<br>play store and you have the latest version. |